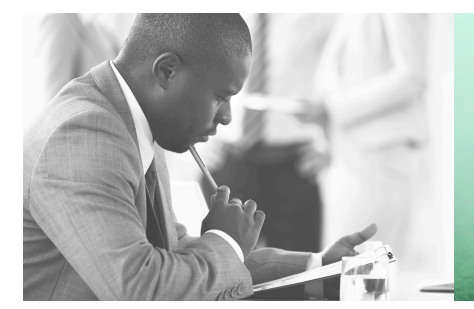

WE TAKE BUILDING AUTOMATION PERSONALLY

# VARIABLENLISTE RDAS...-24C

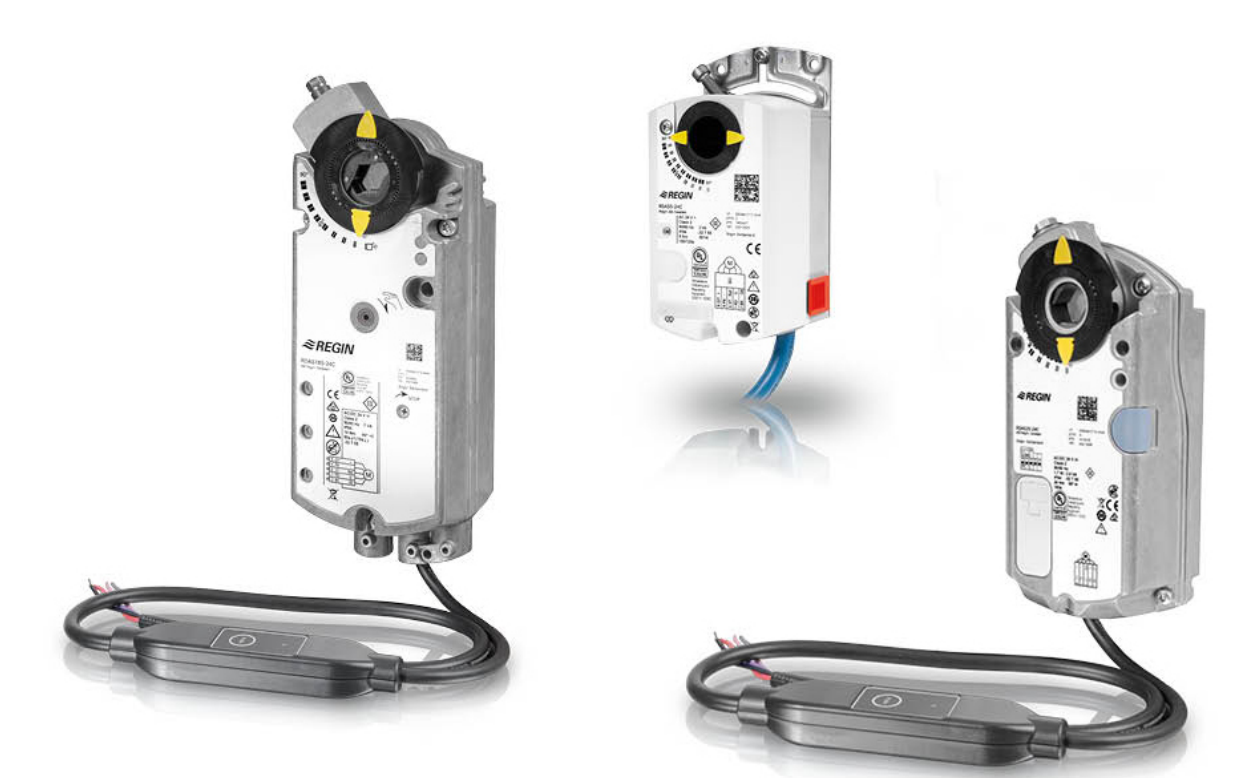

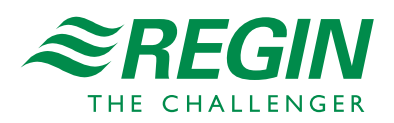

DE

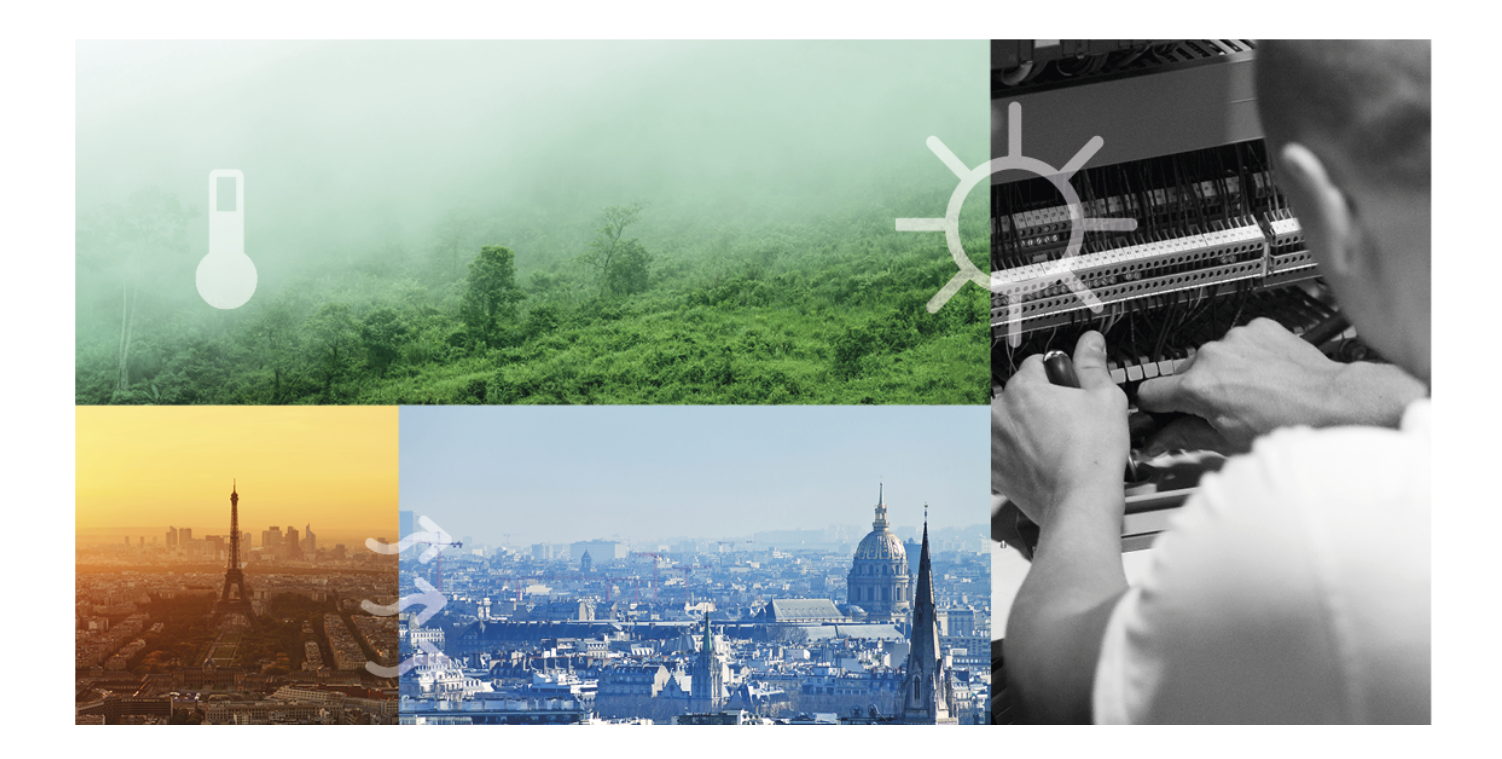

# DANKE, DASS SIE SICH FÜR REGIN ENTSCHIEDEN HABEN!

Seit der Gründung des Regin Konzerns in 1947 beschäftigen wir uns mit der Entwicklung und dem Vertrieb von Produkten und Systemen, die ein optimales Raumklima ermöglichen. Heute sind wir ein führender Anbieter mit einem der umfangreichsten Produktsortimente im Bereich der Gebäudeautomation.

Unser Ziel ist es, Gebäude in der ganzen Welt energieeffizienter zu machen. Regin ist ein internationaler Konzern und unsere Produkte werden in über 90 Ländern verkauft. Dank unserer globalen Präsenz mit starken lokalen Niederlassungen kennen wir die Anforderungen des Marktes und wissen, wie unsere Produkte und Systeme unter den unterschiedlichsten Bedingungen funktionieren. Regin tätigt jedes Jahr umfangreiche Investitionen im Bereich der Entwicklung von Systemen und HLK-Produkten.

#### HAFTUNGSAUSSCHLUSS

Die Informationen in diesem Benutzerhandbuch sind sorgfältig überprüft und als korrekt angesehen worden. Regin gewährt keine Garantie für den Inhalt des Handbuches und bittet Fehler, Ungenauigkeiten und Doppeldeutigkeiten anzumerken, damit Korrekturen vorgenommen werden können. Änderungen der Informationen in diesem Dokument sind vorbehalten.

Einige Produktnamen in diesem Handbuch werden nur zur Identifikation verwendet und können Markenzeichen der entsprechenden Firmen sein.

© AB Regin. All rights reserved.

Rev. B, 2022-01-13

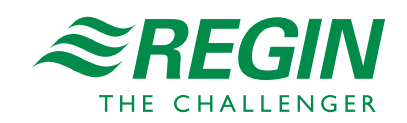

|   | RDA       | S24C             | und Modbus-Kommunikation                                          | 5      |  |  |  |  |  |
|---|-----------|------------------|-------------------------------------------------------------------|--------|--|--|--|--|--|
|   | 1.1       | Einleitur        | ng                                                                | 5      |  |  |  |  |  |
|   | 1.2       | Modelle          | ohne Federrücklauf                                                | 5      |  |  |  |  |  |
|   | 1.3       | Modelle          | mit Federrücklauf                                                 | 5      |  |  |  |  |  |
|   |           |                  |                                                                   |        |  |  |  |  |  |
| 2 | Hinwe     | eise zur Ir      | nbetriebnahme                                                     | 6      |  |  |  |  |  |
|   | 2.1       | Allgeme          | ine Kontrolle                                                     | 6      |  |  |  |  |  |
|   |           | 2.1.1            | Umweltbedingungen                                                 | 6      |  |  |  |  |  |
|   |           | 2.1.2            | Mechanische Kontrolle (RDAS5-24C, RDAS10-24C, RDAS20-24C und      |        |  |  |  |  |  |
|   |           |                  | RDAS35-24C)                                                       | 6      |  |  |  |  |  |
|   |           | 2.1.3            | Mechanische Kontrolle (RDAS7S-24C und RDAS18S-24C)                | 6      |  |  |  |  |  |
|   |           | 2.1.4            | Elektrische Kontrolle (RDAS5-24C, RDAS10-24C und RDAS35-24C)      | 6      |  |  |  |  |  |
|   |           | 2.1.5            | Elektrische Kontrolle (RDAS7S-24C, RDAS18S-24C und RDAS20-24C)    | 6      |  |  |  |  |  |
|   |           | 2.1.6            | Drehrichtungsschalter                                             | 6      |  |  |  |  |  |
| З | Modh      |                  |                                                                   | Q      |  |  |  |  |  |
| 5 | 2 1       |                  | 1 = 1 = 1 = 1 = 1 = 1 = 1 = 1 = 1 = 1 =                           | 0      |  |  |  |  |  |
|   | 5.1       | ПИІ - П<br>2 1 1 | Drugitaeter Pedienung                                             | 0      |  |  |  |  |  |
|   |           | 3.1.1<br>2 1 2   | LED Forther und Diminister                                        | 0<br>0 |  |  |  |  |  |
|   |           | 3.1.2<br>2.1.2   | Deset des Stellentriche mit Drucktester                           | 0      |  |  |  |  |  |
|   | 37        | 5.1.5<br>НМІ - Н | Iuman Machine Interface (RDAS7S-24C, RDAS18S-24C, RDAS20-24C, und | 9      |  |  |  |  |  |
|   | 5.2       | RDAS3            | 5-24C)                                                            | 9      |  |  |  |  |  |
|   |           | 3.2.1            | Drucktaster-Bedienung                                             | 9      |  |  |  |  |  |
|   |           | 3.2.2            | LED Farben und Blinkmuster                                        | 10     |  |  |  |  |  |
|   |           | 3.2.3            | Reset des Stellantriebs mit Drucktaster                           | 10     |  |  |  |  |  |
|   | 3.3       | Adressie         | rung per Drucktaster                                              | 10     |  |  |  |  |  |
|   |           | 3.3.1            | Aktuelle Adresse anzeigen (beginnend mit kleinster Adress-Stelle) | 11     |  |  |  |  |  |
|   |           | 3.3.2            | Neue Adresse eingeben (beginnend mit kleinster Adress-Stelle)     | 11     |  |  |  |  |  |
|   |           | 3.3.3            | Beispiele:                                                        | 11     |  |  |  |  |  |
|   | 3.4       | Inbetrieł        | onahme                                                            | 12     |  |  |  |  |  |
|   |           | 3.4.1            | Workflow 1                                                        | 12     |  |  |  |  |  |
|   |           | 3.4.2            | Workflow 2                                                        | 12     |  |  |  |  |  |
| 1 | Variat    | loplisto         |                                                                   | 14     |  |  |  |  |  |
| Т | v ar i dL |                  | ۰                                                                 | +      |  |  |  |  |  |
|   | 4.1       | Nodbus           | -Kegister                                                         | 14     |  |  |  |  |  |
|   |           | 4.1.1            | Kegister / 09 "Status"                                            | 15     |  |  |  |  |  |
|   | 4 7       | 4.1.2<br>Demons  | Unterstutzte Funktionscodes                                       | 15     |  |  |  |  |  |
|   | 4.2       | raramet          | er und Funktionsdeschreibung                                      | 15     |  |  |  |  |  |

# I RDAS...-24C und Modbus-Kommunikation

### I.I Einleitung

RDAS...-24C ist eine Produktreihe von Klappenstellantrieben mit Modbus-Kommunikation. Die Klappenstellantriebe sind für den Einsatz in Lüftungs- und Klimaanlagen zur Betätigung von Luftklappen und Luftdrosseln vorgesehen. Die Stellantriebe können zusammen mit anderen Produkten der Regin-Lüftungsfamilie Teil einer kompletten Lüftungslösung sein.

Alle verfügbaren Modbus-Variablen sind in der Variablenliste unter 4 Variablenliste aufgeführt.

# 1.2 Modelle ohne Federrücklauf

| Artikelnr  | Versorgungs-<br>spannung                            | Leistungsaufnahme | Laufzeit,<br>Drehung | Drehmoment | Max. Klap-<br>pengröße | Schallleis-<br>tungspegel |
|------------|-----------------------------------------------------|-------------------|----------------------|------------|------------------------|---------------------------|
| RDAS5-24C  | 24 V AC (2028 V<br>AC 50/60 Hz)                     | 3 VA (2,5 W)      | 150s/90°             | 5 Nm       | 0,8 m <sup>2</sup>     | 28 dB                     |
| RDAS10-24C | 24 V AC (2028 V<br>AC 50/60 Hz)                     | 3 VA (2,5 W)      | 150s/90°             | 10 Nm      | 1,6 m <sup>2</sup>     | 28 dB                     |
| RDAS20-24C | 24 V AC/DC (20<br>28 V AC, 50/60 Hz /<br>2448 V DC) | 2,8 VA (1,7W)     | 150s/90°             | 20 Nm      | 4 m²                   | <35 dB                    |
| RDAS35-24C | 24 V AC (2028 V<br>AC 50/60 Hz)                     | 8 VA (8W)         | 125s/90°             | 35 Nm      | 6 m <sup>2</sup>       | 43 dB                     |

## 1.3 Modelle mit Federrücklauf

| Artikelnr   | Versorgungs-<br>spannung                               | Leistungs-<br>aufnahme         | Laufzeit,<br>Drehung | Drehmoment | Max. Klap-<br>pengröße | Schallleis-<br>tungspegel,<br>Stellantrieb | Schallleis-<br>tungspegel,<br>Federrücklauf |
|-------------|--------------------------------------------------------|--------------------------------|----------------------|------------|------------------------|--------------------------------------------|---------------------------------------------|
| RDAS7S-24C  | 24 V AC/DC<br>(2028 V AC,<br>50/60 Hz / 24<br>48 V DC) | AC 5 VA<br>(3,5W) / DC<br>3,5W | 90s/90°              | 7 Nm       | 1,5 m <sup>2</sup>     | 40 dB(A)                                   | 61 dB(A)                                    |
| RDAS18S-24C | 24 V AC/DC<br>(2028 V AC,<br>50/60 Hz / 24<br>48 V DC) | AC 7 VA (5<br>W) / DC 4 W      | 90s/90°              | 18 Nm      | 3 m <sup>2</sup>       | 46 dB(A)                                   | 71 dB(A)                                    |

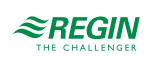

### 2 Hinweise zur Inbetriebnahme

Alle für die Inbetriebnahme erforderlichen Informationen sind in diesem Dokument enthalten. Es steht auf der Regin Website unter www.regincontrols.de zum Download bereit.

## 2.1 Allgemeine Kontrolle

#### 2.1.1 Umweltbedingungen

Prüfen Sie, ob alle zulässigen Werte eingehalten werden.

# 2.1.2 Mechanische Kontrolle (RDAS5-24C, RDAS10-24C, RDAS20-24C und RDAS35-24C)

- ✓ Überprüfen Sie, ob das Gerät fachgerecht montiert ist und ob alle mechanischen Einstellungen den anlagenspezifischen Vorgaben entsprechen. Stellen Sie außerdem sicher, dass die Klappen in der geschlossenen Stellung dicht sind.
- ✓ Sicheres Befestigen des Stellantriebs, um ein seitliches Verdrehen zu verhindern.
- ✓ Kontrolle der Drehbewegung: Manuelles Verstellen der Klappen durch Drücken der Getriebeausrasttaste und Drehen des Adapters (nur im spannungslosen Zustand).

#### 2.1.3 Mechanische Kontrolle (RDAS7S-24C und RDAS18S-24C)

- ✓ Überprüfen Sie, ob das Gerät fachgerecht montiert ist und ob alle mechanischen Einstellungen den anlagenspezifischen Vorgaben entsprechen. Stellen Sie außerdem sicher, dass die Klappen in der geschlossenen Stellung dicht sind.
- ✓ Sicheres Befestigen des Stellantriebs, um ein seitliches Verdrehen zu verhindern.
- ✓ Kontrolle der Drehbewegung: Manuelles Verstellen der Klappen durch Drehen des Adapters mittels Sechskantschlüssel und Sperren des Getriebes gemäß Montageanleitung (nur im spannungslosen Zustand).
- ✓ Kontrolle der Entriegelung des Getriebes: Durch Drehen des Sechskantschlüssels in Richtung 90°. Weitere Informationen finden Sie in der Anleitung für RDAS7S-24C und RDAS18S-24C.

#### 2.1.4 Elektrische Kontrolle (RDAS5-24C, RDAS10-24C und RDAS35-24C)

- ✓ Überprüfen Sie, ob die Kabel gemäß dem Schaltplan der Anlage angeschlossen sind.
- ✓ Die Betriebsspannung AC 24 V (SELV/PELV) muss innerhalb der Toleranzwerte liegen.

#### 2.1.5 Elektrische Kontrolle (RDAS7S-24C, RDAS18S-24C und RDAS20-24C)

- ✓ Überprüfen Sie, ob die Kabel gemäß dem Schaltplan der Anlage angeschlossen sind.
- ✓ Die Betriebsspannung AC 24 V / DC 24…48 V (SELV/PELV) muss innerhalb der Toleranzwerte liegen.

#### 2.1.6 Drehrichtungsschalter

Die eingestellte Drehrichtung muss mit der gewünschten Klappendrehrichtung übereinstimmen.

Werkseinstellung: Drehrichtung im Uhrzeigersinn.

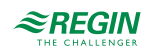

# C Bild 2-1 Uhrzeigersinn

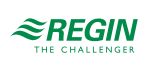

### 3 Modbus

3.1 HMI - Human Machine Interface (RDAS5-24C und RDAS10-24C)

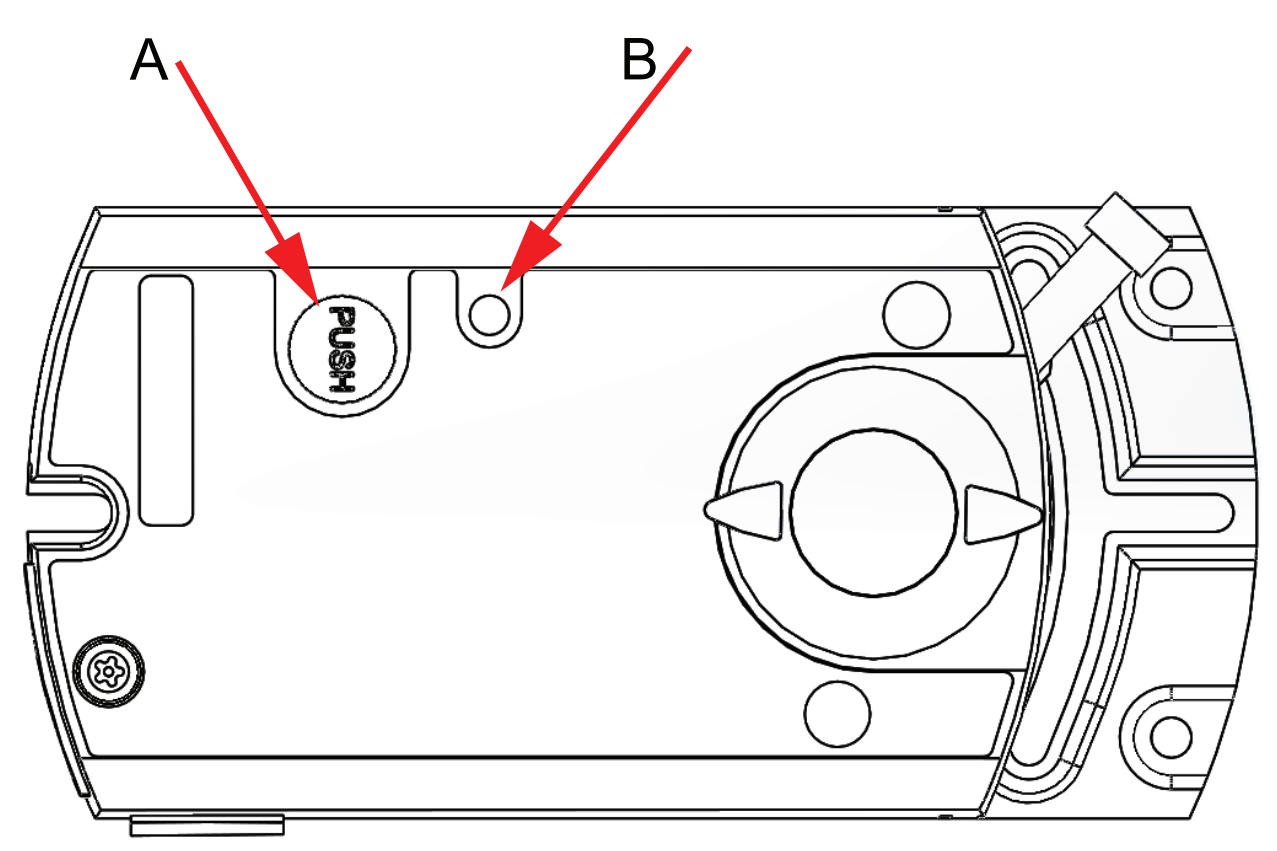

Bild 3-1 HMI - Human Machine Interface (RDAS5-24C und RDAS10-24C)

#### A = Drucktaster, B = LED

#### 3.1.1 Drucktaster-Bedienung

| Aktion                                                           | Drucktaster-Bedienung                                       | Rückmeldung                                                                                                    |
|------------------------------------------------------------------|-------------------------------------------------------------|----------------------------------------------------------------------------------------------------|
| Aktuelle Modbus-Adresse wiedergeben (in umgekehrter Reihenfolge) | Drücken und halten der Taste für weniger<br>als 1 Sekunde.  | Aktuelle Adresse wird mit der LED ange-<br>zeigt, siehe 3.3.1 Aktuelle Adresse<br>anzeigen (beginnend mit kleinster Adress-<br>Stelle) |
| Modbus-Adresse mit Drucktaster eingeben                          | Drücken und halten der Taste zwischen 1<br>und 5 Sekunden.  | Siehe Beschreibung im Abschnitt 3.3<br>Adressierung per Drucktaster                                                                    |
| Reset auf Werkseinstellungen                                     | Drücken und halten der Taste für länger als<br>10 Sekunden. | Orange LED blinkt                                                                                                    |

#### 3.1.2 LED Farben und Blinkmuster

| Farbe | Blinkmuster                   | Beschreibung                             |
|-------|-------------------------------|------------------------------------------|
| Grün  | Stetig leuchtend              | Hochfahren                               |
|       | 1 Sekunde an / 5 Sekunden aus | Störungsfreier Betrieb ("Lebenszeichen") |
|       | Flackernd                     | Übertragung per Bus                      |

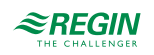

| Orange / grün | 1 Sekunde orange / 1 Sekunde grün | Gerät ist im Zwangssteuerungsbetrieb     |  |
|---------------|-----------------------------------|------------------------------------------|--|
| Orange        | 1 Sekunde an / 1 Sekunde aus      | Busparameter noch nicht konfiguriert     |  |
| Orange        | 1 Sekunde an / 5 Sekunden aus     | Gerät ist im Backup Mode (Ersatzbetrieb) |  |
| Rot           | Stetig leuchtend                  | Mechanischer Fehler / Gerät blockiert    |  |
|               | 1 Sekunde an / 5 Sekunden aus     | Interner Fehler                          |  |
|               | 0,1 Sekunde an / 1 Sekunde aus    | Ungültige Konfiguration, z. B. Min = Max |  |

#### 3.1.3 Reset des Stellantriebs mit Drucktaster

Der Klappenstellantrieb kann mit dem Drucktaster zurückgesetzt werden:

- 1. Drücken und halten der Taste für länger als 10 Sekunden: LED beginnt orange zu blinken
- 2. Taste während des Blinkens der LED loslassen: LED blinkt 3 Sekunden lang weiter
- 3. Wird die Taste innerhalb dieser 3 Sekunden gedrückt, wird der Reset abgebrochen
- 4. Nach diesen 3 Sekunden: LED leuchtet rot (Reset), dann grün (Hochfahren)

Weitere Informationen und Beispiele finden Sie im Abschnitt 3.3 Adressierung per Drucktaster.

### 3.2 HMI - Human Machine Interface (RDAS7S-24C, RDAS18S-24C, RDAS20-24C und RDAS35-24C)

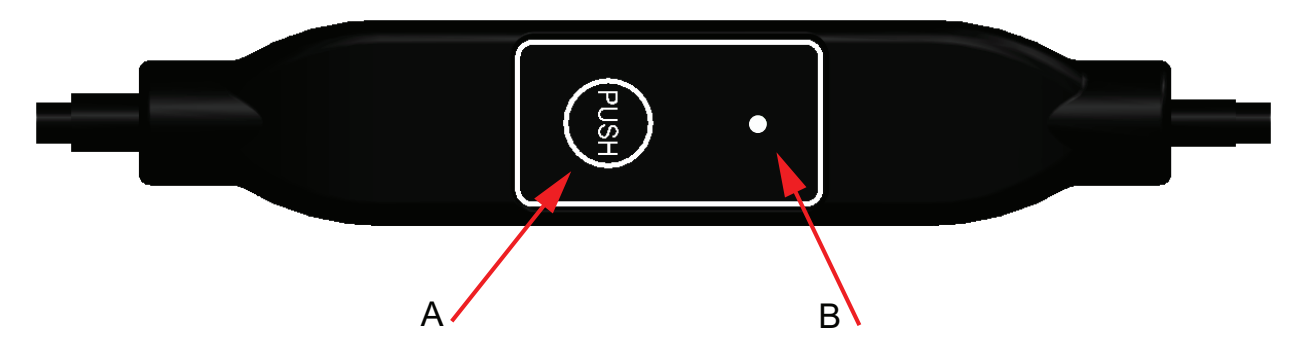

Bild 3-2 HMI - Human Machine Interface (RDAS7S-24C, RDAS18S-24C, RDAS20-24C und RDAS35-24C)

#### A = Drucktaster, B = LED

#### 3.2.1 Drucktaster-Bedienung

| Aktion                                  | Drucktaster-Bedienung                    | Rückmeldung                                                                                       |
|-----------------------------------------|------------------------------------------|---------------------------------------------------------------------------------------------------|
| Aktuelle Modbus-Adresse wiedergeben     | Drücken und halten der Taste für weniger | 1er-Stelle: rot                                                                                   |
| (beginnend mit kleinster Adress-Stelle) | als 1 Sekunde.                           | 10er-Stelle: grün                                                                                 |
|                                         |                                          | 100er-Stelle: orange                                                                              |
|                                         |                                          | Wenn der Busabschluss eingeschaltet ist,<br>blinkt die LED nach der Adressanzeige<br>einmal blau. |
|                                         |                                          | Beispiel:<br>124 = 4x rot, 2x grün, 1x orange                                                     |

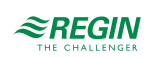

| Schaltet den Busabschluss Ein/Aus:<br>Einschalten | 1. Taste 3x drücken                                         | Blinken bzw. Flackern der LED stoppt<br>(termination mode)          |  |
|---------------------------------------------------|-------------------------------------------------------------|---------------------------------------------------------------------|--|
|                                                   | 2. Taste 1x kurz drücken                                    | LED blinkt einmal blau                                              |  |
|                                                   | 3. Drücken der Taste bis LED rot leuchtet                   | LED leuchtet rot (Bestätigung)                                      |  |
|                                                   | 4. Taste loslassen                                          | LED erlischt                                                        |  |
|                                                   |                                                             | Adressanzeige                                                       |  |
|                                                   |                                                             | Nach der Adressanzeige blinkt die LED<br>einmal blau                |  |
|                                                   |                                                             | Normalbetrieb                                                       |  |
| Schaltet den Busabschluss Ein/Aus:<br>Ausschalten | 1. Taste 3x drücken                                         | Blinken bzw. Flackern der LED stoppt<br>(termination mode)          |  |
|                                                   | 2. Drücken der Taste bis LED rot leuchtet                   | LED leuchtet rot (Bestätigung)                                      |  |
|                                                   | 3. Taste loslassen                                          | Normalbetrieb                                                       |  |
| Modbus-Adresse mit Drucktaster eingeben           | Drücken und halten der Taste zwischen 1<br>und 5 Sekunden.  | Siehe Beschreibung im Abschnitt 3.3<br>Adressierung per Drucktaster |  |
| Reset auf Werkseinstellungen                      | Drücken und halten der Taste für länger als<br>10 Sekunden. | Orange LED blinkt                                                   |  |

#### 3.2.2 LED Farben und Blinkmuster

| Farbe         | Blinkmuster                                   | Beschreibung                                                                  |
|---------------|-----------------------------------------------|-------------------------------------------------------------------------------|
| Grün          | 1 Sekunde an / 5 Sekunden aus                 | Normalbetrieb ("Lebenszeichen") ohne<br>Busverkehr                            |
|               | Flackernd                                     | Normalbetrieb ("Lebenszeichen") mit<br>Busverkehr                             |
| Orange / grün | 1 Sekunde orange / 1 Sekunde grün             | Gerät ist im Zwangssteuerungsbetrieb                                          |
| Orange        | 1 Sekunde an / 1 Sekunde aus                  | Busparameter noch nicht konfiguriert                                          |
|               | 1 Sekunde an / 5 Sekunden aus                 | Gerät ist im Backup Mode (Ersatzbetrieb)                                      |
| Rot           | Stetig leuchtend                              | Mechanischer Fehler, Gerät blockiert,<br>manueller Eingriff oder Kalibrierung |
|               | 1 Sekunde an / 5 Sekunden aus                 | Interner Fehler                                                               |
|               | 0,1 Sekunde an / 1 Sekunde aus                | Ungültige Konfiguration, z. B. Min = Max                                      |
| Blau          | Flackert einmalig nach Anzeige der<br>Adresse | Busabschluss ist aktiv                                                        |

3.2.3 Reset des Stellantriebs mit Drucktaster

1. Drücken und halten der Taste für länger als 10 Sekunden: LED beginnt orange zu blinken

2. Taste während des Blinkens der LED loslassen: LED blinkt 3 Sekunden lang weiter

3. Wird die Taste innerhalb dieser 3 Sekunden gedrückt, wird der Reset abgebrochen

4. Nach diesen 3 Sekunden: LED leuchtet rot (Reset), dann erfolgt ein Neustart des Gerätes

Weitere Informationen und Beispiele finden Sie im Abschnitt 3.3 Adressierung per Drucktaster.

## 3.3 Adressierung per Drucktaster

Die Modbus-Adresse kann ohne ein separates Tool eingestellt werden, indem die Drucktaste und die LED verwendet werden. Um die aktuelle Modbus-Adresse anzuzeigen, muss der Drucktaster für weniger als 1 Sekunde gedrückt werden.

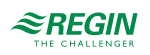

#### 3.3.1 Aktuelle Adresse anzeigen (beginnend mit kleinster Adress-Stelle)

| Farben                    | Stellen       |
|---------------------------|---------------|
| Rot                       | 1er-Stellen   |
| Grün                      | 10er-Stellen  |
| Orange                    | 100er-Stellen |
|                           |               |
| Beispiel für Adresse 124: |               |
| LED                       |               |

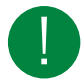

Hinweis! Die Eingabe und Anzeige der Stellen der Adresse beginnt mit der kleinsten Adress-Stelle (Ier-Stelle), siehe Abbildung oben (Beispiel: 124 startet mit 4x rot).

#### 3.3.2 Neue Adresse eingeben (beginnend mit kleinster Adress-Stelle)

- 1. Adressier-Modus aktivieren: Drücken und halten der Taste für länger als 1 Sekunde, bis die LED rot leuchtet, dann Taste loslassen (bevor die LED erlischt).
- 2. Eingabe der Stellen: Taste n-mal drücken -> LED blinkt einmal je Tastendruck als Rückmeldung. Farben: 1er-Stellen: rot / 10er-Stellen: grün / 100er-Stellen: orange
- 3. Stellen speichern: Drücken und halten der Taste bis die LED in der Farbe der nachfolgenden Stellen leuchtet -> Taste dann loslassen.
- 4. Adresse speichern: Drücken und halten der Taste bis die LED rot leuchtet (Bestätigung) -> Taste loslassen.

Eine Adresse kann jederzeit gespeichert werden, d. h. bereits nach Eingabe der 1er-Stellen oder nach der Eingabe der 1er- und 10er-Stellen.

5. Die eingegebene Adresse wird zur Bestätigung noch einmal wiedergegeben.

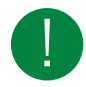

Hinweis! Wird die Taste losgelassen, bevor die LED rot leuchtet, wird die Adresseingabe abgebrochen.

#### 3.3.3 Beispiele:

Adresse "124" einstellen:

- 1. Adressier-Modus aktivieren: Drücken und halten der Taste für länger als 1 Sekunde, bis die LED rot leuchtet, dann Taste loslassen (bevor die LED erlischt).
- 2. Eingabe der 1er-Stellen: Taste 4x drücken -> LED blinkt je Tastendruck rot
- 3. Speichern der 1er-Stellen: Drücken der Taste bis LED grün leuchtet Taste loslassen
- 4. Eingabe der 10er-Stellen: Taste 2x drücken -> LED blinkt je Tastendruck grün
- 5. Speichern der 10er-Stellen: Drücken der Taste bis LED orange leuchtet Taste loslassen
- 6. Eingabe der 100er-Stellen: Taste 1x drücken -> LED blinkt je Tastendruck orange
- 7. Speichern der Adresse: Drücken der Taste bis die LED rot leuchtet Taste loslassen -> Adresse wird gespeichert und einmal zur Bestätigung wiedergegeben

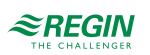

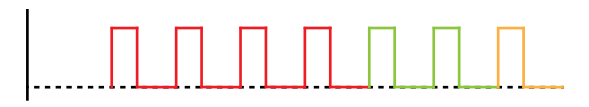

Bild 3-3 Beispiel für Adresse 124

#### Adresse "50" einstellen:

- 1. Adressier-Modus aktivieren: Drücken und halten der Taste für länger als 1 Sekunde, bis die LED rot leuchtet, dann Taste loslassen (bevor die LED erlischt).
- 2. 1er-Stellen überspringen: Drücken der Taste bis LED grün leuchtet Taste loslassen
- 3. Eingabe der 10er-Stellen: Taste 5x drücken -> LED blinkt je Tastendruck grün
- 4. Speichern der Adresse (100er-Stellen überspringen): Drücken der Taste bis die LED rot leuchtet Taste loslassen
  - -> Adresse wird gespeichert und einmal zur Bestätigung wiedergegeben

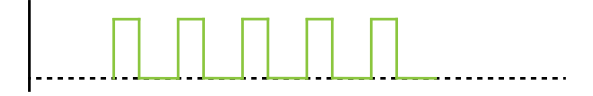

Bild 3-4 Beispiel für Adresse 50

Adresse "5" einstellen:

- 1. Adressier-Modus aktivieren: Drücken und halten der Taste für länger als 1 Sekunde, bis die LED rot leuchtet, dann Taste loslassen (bevor die LED erlischt).
- 2. Eingabe der 1er-Stellen: Taste 5x drücken -> LED blinkt je Tastendruck rot
- 3. Speichern der Adresse (10er- und 100er-Stellen überspringen): Drücken der Taste bis die LED rot leuchtet Taste loslassen -> Adresse wird gespeichert und einmal zur Bestätigung wiedergegeben

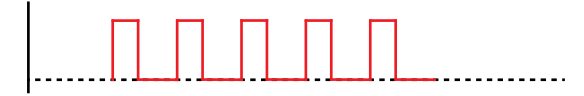

Bild 3-5 Beispiel für Adresse 5

### 3.4 Inbetriebnahme

#### 3.4.1 Workflow I

Bei der Inbetriebnahme ist folgendes zu prüfen/einzustellen:

- ✓ Buskonfiguration (Adresse, Baudrate, Übertragungsformat und optional Busabschluss). Die voreingestellte Modbus-Adresse 255 ermöglicht die Installation und Inbetriebnahme mehrerer Stellantriebe gleichzeitig ohne gegenseitige Beeinträchtigung.
- ✓ Die Parameter der Klappenstellantriebe (Öffnungsrichtung, Positionsbegrenzungen, Positionsadaption usw.) können über das Modbus-Register ausgelesen werden.

#### 3.4.2 Workflow 2

Die Stellantriebe können über die Busverbindung konfiguriert werden, wenn die Einstellungen vor der Inbetriebnahme eine Verbindung zum Modbus-Master / Programmiertool und den Peripheriegeräten zulassen (d. h. keine Adresskonflikte und passende Einstellungen Baudraten / Übertragungsformat).

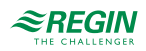

- ✓ Vollständige Konfiguration über Bus: Ist die Adresse pro Segment beim Einschalten eindeutig, kann vom Modbus-Master (oder Programmiertool) auf das Gerät zugegriffen und die Adresse und andere Parameter auf die endgültigen Werte eingestellt werden.
- ✓ Teilweise Konfiguration über Bus: Ist die Adresse pro Segment beim Einschalten nicht eindeutig, muss jedes Gerät eine konfliktfreie Adresse erhalten, bevor es an den Bus angeschlossen wird. Dies kann entweder durch Adresseingabe über den Drucktaster erfolgen (siehe *3.3 Adressierung per Drucktaster*) oder indem die Adresse durch einen 5 bis 10 Sekunden langen Tastendruck auf 246 gesetzt wird. Nach der Adressierung aller Geräte kann die weitere Konfiguration über den Bus mit den Standardeinstellungen des Modbus-Masters für Baudrate (Auto-Baud) und Übertragungsmodus erfolgen.
- ✓ Das Überschreiben der Buskonfiguration über den Bus verwendet einen Timeout. Wird nicht innerhalb von 30 Sekunden "1 = Laden" in Reg 768 geschrieben, werden alle Werte verworfen.

| Reg. | Name               | Vor Änderung | Nach Änderung |
|------|--------------------|--------------|---------------|
| 764  | Modbus-Adresse     | 246          | 12            |
| 765  | Baudrate           | 0 = auto     | 1 = 9600      |
| 766  | Übertragungsformat | 0 = 1-8-E-1  | 3 = 1-8-N-2   |
| 767  | Busabschluss       | 0 = Off      | 0 = Off       |
| 768  | Buskonf. Kommando  | 0 = Ready    | 1 = Load      |

Beispiel: Beispiel: Die Tabelle zeigt die Registerwerte vor und nach Änderung über Buszugriff.

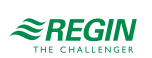

# 4 Variablenliste

# 4.1 Modbus-Register

| Reg.         | Name                           | R/W | Einheit | Skalierung | Bereich / Auflistung                                                                 |
|--------------|--------------------------------|-----|---------|------------|--------------------------------------------------------------------------------------|
| Prozesswerte | •                              | •   | •       |            |                                                                                      |
| 1            | Sollwert                       | RW  | %       | 0.01       | 0100                                                                                 |
| 2            | Zwangssteuerung                | RW  | -       | -          | 0 = Aus / 1= Öffnen / 2 = Schließen<br>3 = Stopp / 4 = Min / 5 = Max                 |
| 3            | Istwert Position               | R   | %       | 0.01       | 0100                                                                                 |
| 256          | Kommando                       | RW  | -       |            | 0 = Bereit / 1= Adaption / 2 = Selbsttest<br>3 = Reinitialisieren / 4 = Remote-Reset |
| Parameter    |                                |     |         |            |                                                                                      |
| 257          | Öffnungsrichtung               | RW  | -       | -          | 0 = CW /1 = CCW                                                                      |
| 258          | Positionsadaption              | RW  | -       | -          | 0 = Aus / 1 = Ein                                                                    |
| 259          | Betriebsart                    | RW  | -       | -          | 1 = POS                                                                              |
| 260          | MinPosition                    | RW  | %       | 0.01       | 0100                                                                                 |
| 261          | MaxPosition                    | RW  | %       | 0.01       | 0100                                                                                 |
| 262          | Antriebs-Laufzeit              | R   | s       | 1          | 150                                                                                  |
| 513          | Backup Mode<br>(Ersatzbetrieb) | RW  | -       | -          | 0 = Backup-Position anfahren<br>1 = Letzte Position halten<br>2 = Deaktiviert        |
| 514          | Backup-Position                | RW  | %       | 0.01       | 0100                                                                                 |
| 515          | Backup-Timeout                 | RW  | s       | 1          | 065535                                                                               |
| 516          | Startup Setpoint               | RW  | %       | 0.01       | 0100                                                                                 |
| 764          | Modbus-Adresse                 | RW  | -       | -          | 1247 / 255 = "nicht zugeordnet"                                                      |
| 765          | Baudrate                       | RW  | -       | -          | 0 = auto / 1 = 9600 / 2 = 19200<br>3= 38400 / 4 = 57600 / 5 = 76800<br>6= 115200     |
| 766          | Übertragungsformat             | RW  | -       | -          | 0 = 1-8-E-1 / 1 = 1-8-O-1<br>2 = 1-8-N-1 / 3 = 1-8-N-2                               |
| 767          | Busabschluss                   | RW  | -       | -          | 0 = Aus / 1 = Ein                                                                    |
| 768          | Buskonf. Kommando              | RW  | -       | -          | 0 = Bereit / 1 = Laden / 2 = Verwerfen                                               |
| 769          | Status                         | R   | -       | -          | Siehe unten, Register 769 "Status"                                                   |

| Reg.              | Name                | R/W | Wert                                                                        | Beispiel                                                                                          |
|-------------------|---------------------|-----|-----------------------------------------------------------------------------|---------------------------------------------------------------------------------------------------|
| Geräteinformation | Geräteinformation   |     |                                                                             |                                                                                                   |
| 1281              | Index               | R   | Zwei Bytes, jedes<br>codiert ein ASCII-<br>Zeichen                          |                                                                                                   |
| 1282              | Herstelldatum HWord | R   | Zwei Bytes, das<br>niedrigere codiert<br>das Jahr (hex)                     |                                                                                                   |
| 1283              | Herstelldatum LWord | R   | High Byte: codiert<br>den Monat (hex)<br>Low Byte: codiert<br>den Tag (hex) |                                                                                                   |
| 1284              | Seriennummer HWord  | R   | HWord + LWord =<br>Seriennummer<br>(hex):                                   | Read 1284 -> 000A<br>Read 1285 -> A206<br>AA206 (hex) -> 696838 (dec) -> Serien-<br>nummer 696838 |
| 1285              | Seriennummer LWord  | R   |                                                                             |                                                                                                   |

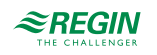

| 1409<br>1410<br>1411<br>1412<br>1413<br>1414<br>1415 | ASN [Char_1615]<br>ASN [Char_1413]<br>ASN [Char_1211]<br>ASN [Char_109]<br>ASN [Char_87]<br>ASN [Char_65]<br>ASN [Char_4_3] | R<br>R<br>R<br>R<br>R<br>R | Je Register: Zwei<br>Bytes, jedes<br>codiert ein ASCII-<br>Zeichen.<br>ASN codiert begin-<br>nend mit Reg.<br>1409 | Beispiel:<br>0x47 44 = GD<br>0x42 31 = B1<br>0x38 31 = 81<br>0x2E 31 = .1<br>0x45 2F = E/<br>0x4D 4F = MO<br>-> ASN is GDB181.1E/MO |
|------------------------------------------------------|----------------------------------------------------------------------------------------------------|----------------------------|----------------------------------------------------------------------------------------------------|----------------------------------------------------------------------------------------------------|
| 1416                                                 | ASN [Char_21]                                                                                                    | R                          |                                                                                                    | Reserve                                                                                                    |

### 4.1.1 Register 769 "Status"

| Status |                                                                                      |        |                               |
|--------|--------------------------------------------------------------------------------------|--------|-------------------------------|
| Bit 00 | 1 = Reserviert                                                                       | Bit 06 | 1 = Adaption ausgeführt       |
| Bit 01 | 1 = Backup Modus aktiv                                                               | Bit 07 | 1 = Adaption läuft            |
| Bit 02 | 1 = Reserviert                                                                       | Bit 08 | 1 = Adaptionsfehler           |
| Bit 03 | 1 = Reserviert                                                                       | Bit 09 | 1 = Selbsttest fehlgeschlagen |
| Bit 04 | 1 = Mechanischer Fehler, Gerät<br>blockiert, manueller Eingriff oder<br>Kalibrierung | Bit 10 | 1 = Selbsttest erfolgreich    |
| Bit 05 | 1 = Lebensdauer erreicht                                                             | Bit 11 | 1 = Ungültige Konfiguration   |

#### 4.1.2 Unterstützte Funktionscodes

| Funktionscodes |                                                                                  |
|----------------|----------------------------------------------------------------------------------|
| 03 (0x03)      | Read Holding Registers                                                           |
| 04 (0x04)      | Read Input Register                                                              |
| 06 (0x06)      | Write Single Register                                                            |
| 16 (0x16)      | Write Multiple Registers (Limitation: Max. 120 Register in einem Schreibzugriff) |

# 4.2 Parameter und Funktionsbeschreibung

| Funktion                        | Reg. | Beschreibung                                                                                                    |
|---------------------------------|------|----------------------------------------------------------------------------------------------------|
| Zwangssteu-<br>erung            | 2    | <ul> <li>Der Stellantrieb kann zur Inbetriebnahme / Wartung oder für anlagenübergreifende Funktionen (z. B. Nacht-kühlung) im Modus Zwangssteuerung betrieben werden.</li> <li>✓ Manuelle Übersteuerung: Bei der manuellen Verstellung der Klappenposition mittels Getriebeausrast-schalter wird eine mechanische Blockierung erkannt, wenn eine Abweichung zwischen Soll- und Istposition länger als 10 Sekunden anhält.</li> <li>✓ Bus-Zwangssteuerung: Wird aktiviert, wenn ein Zwangssteuerungskommando über den Bus gesendet wird.</li> <li>✓ Verfügbare Kommandos: <ul> <li>Auf/Zu (abhängig von der Öffnungsrichtung)</li> <li>Min/Max (abhängig von den Min/Max-Einstellungen)</li> <li>Stopp</li> </ul> </li> </ul> |
| Adaptive<br>Positionie-<br>rung | 258  | <ul> <li>Für Luftklappen mit einem Öffnungswinkelbereich kleiner dem nominalen Öffnungswinkelbereich 090° kann die Stellungsrückmeldung auf 0100% angepasst werden.</li> <li>Bei Verwendung der adaptiven Positionierung fährt der Antrieb beim ersten Start nach Aktivierung der adaptiven Positionierung in seine Endlagen.</li> <li>Um die Adaption erneut auszulösen, kann entweder das Buskommando "CalibrateAdaption" (Schreiben des Wertes "1" in das Register 256 ) verwendet werden, oder die adaptive Positionierung wird einmal aus- und dann wieder eingeschaltet.</li> </ul>                                                                                                    |

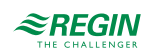

| Backup Mode              | 513,<br>514,<br>515 | <ul> <li>✓ Falls die Kommunikation mit dem ansteuernden Regler verloren geht, kann der Antrieb so konfiguriert werden, dass er in einem vordefinierten Zustand übergeht.</li> <li>✓ Werkseinstellung ist "Letzter Sollwert", d. h. im Fall eines Kommunikationsverlustes hält der Antrieb den letzen erhaltenen Sollwert.</li> <li>✓ Wenn der Backup Mode aktiviert ist, kann er wie folgt konfiguriert werden:         <ul> <li>Ansteuerung einer vordefinierten Position</li> <li>Aktuelle Position halten</li> </ul> </li> </ul>                                                                                                    |
|--------------------------|---------------------|----------------------------------------------------------------------------------------------------|
| Neustart des<br>Antriebs | 256                 | Ein Neustart ist möglich durch:<br>✓ Spannung zurücksetzen (Aus- und Einschalten der Versorgungsspannung) oder<br>✓ Senden des Buskommandos "RelnitDevice".<br>-> Der Antrieb startet neu und setzt alle Prozesswerte auf Werkseinstellung.                                                                                                    |
| Reset                    |                     | <ul> <li>Der Antrieb unterstützt das folgende Reinitialisierungs- / Resetverhalten:</li> <li>✓ Lokaler Reset mit Drucktaster</li> <li>✓ Reset über Bus: Durch das Kommando "RemoteFactoryReset"</li> <li>Auswirkung des Resets:</li> <li>Prozesswerte werden auf Werkseinstellungen zurückgesetzt.</li> <li>✓ Parameter: <ul> <li>Anwendungs- und Antriebsparameter werden auf Werkseinstellungen zurückgesetzt.</li> <li>Busparameter werden nur bei einem lokalen Reset zurückgesetzt, nicht bei einem Reset über den Bus (andernfalls kommt es zu einem Kommunikationsverlust).</li> <li>✓ Folgende Parameter werden nicht zurückgesetzt: Zähler, Statuswerte, Geräteinformationen und Werksdaten.</li> </ul> </li> </ul> |
| Selbsttest               | 256                 | Bei Auslösung fährt der Selbsttest den Antrieb in die erkannten Endlagen und setzt den Statuswert in Reg.<br>769 entsprechend dem Ergebnis (Bit 09 = 1 -> "fehlgeschlagen" oder Bit 10 = 1 -> "erfolgreich").<br>Der Selbsttest schlägt fehl, wenn die Endlagen nicht von innen heraus erreicht werden (entspricht Geräteblo-<br>ckade). Ein Überschreiten der eingestellten Min/Max-Werte führt nicht zum Fehlschlagen des Selbsttests.                                                                                                    |

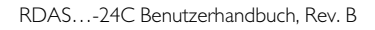

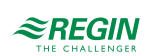

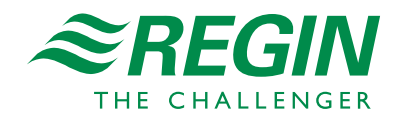